# **Teacher Course Student (TCS)**

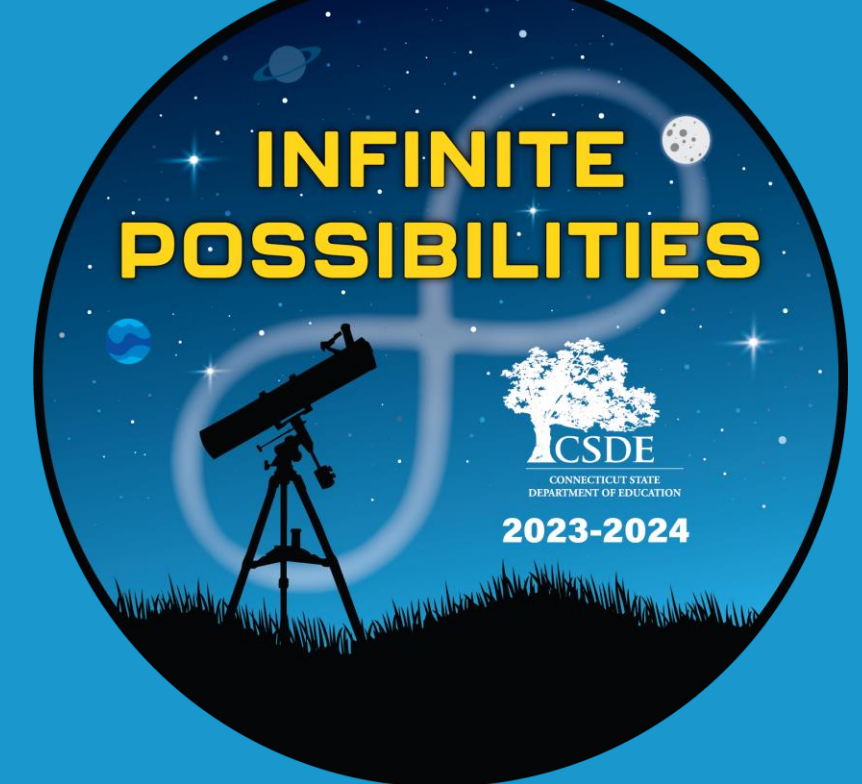

2023-24 - Approved Private Special Education Program (APSEP) Training Connecticut State Department of Education

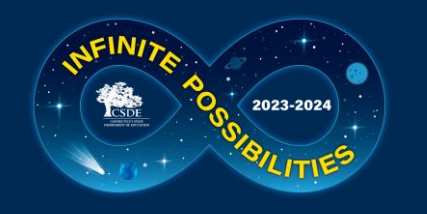

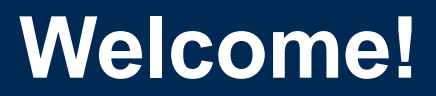

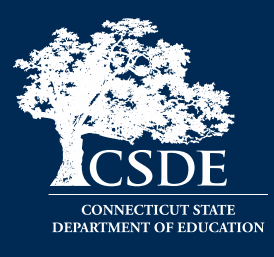

### Keryn G. Felder

**Education Consultant** 

keryn.felder@ct.gov

#### **Help Site:**

TCS Help Site: <u>https://portal.ct.gov/SDE/Performance/Data-Collection-</u> <u>Help-Sites/TCS-Help-Site/APSEP</u>

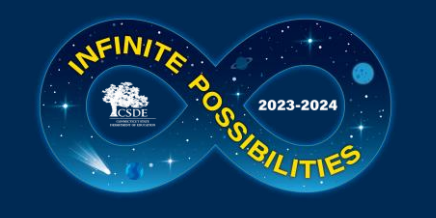

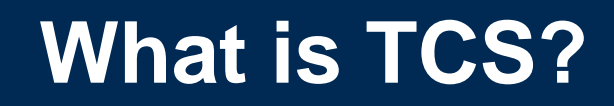

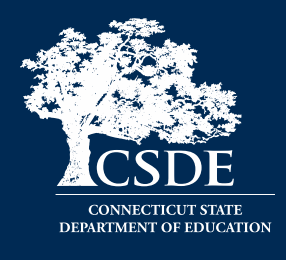

• The Teacher Course Student (TCS) application collects information on students, their courses and grades earned.

• The specific fields collections are defined in the User Guide.

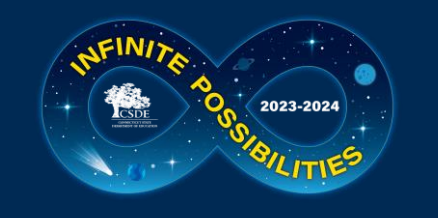

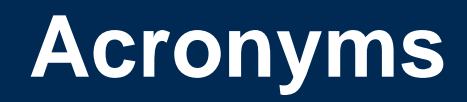

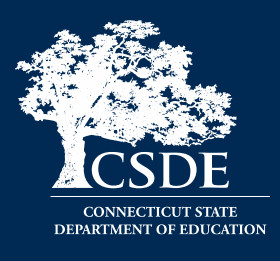

- APSEP Approved Private Special Education Program
- **DM** Directory Manager
- LEA Local Education Agency also referred to as School District
- EIN Educator Identification Number
- **PSIS** Public School Information System
- **SASID** State Assigned Student ID
- SIS Student Information System
- TCS Teacher Course Student

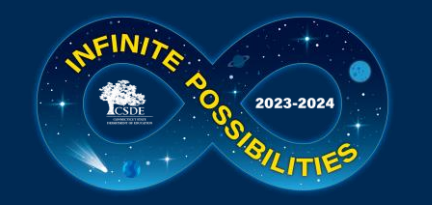

### Why Do We Report TCS data?

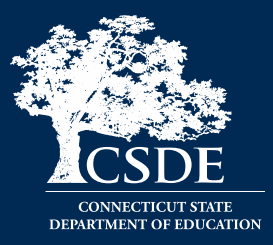

### C.G.S. 10-10a - Section 10-10a - Public school information system. Definitions. Development and implementation. Types of data collected. Access to data maintained under system.

(a) As used in this section:

(1) "Teacher" means any certified professional employee below the rank of superintendent employed by a board of education for at least ninety days in a position requiring a certificate issued by the State Board of Education;

(2) "Teacher preparation program" means a program designed to qualify an individual for professional certification as an educator provided by institutions of higher education or other providers approved by the Department of Education, including, but not limited to, an alternate route to certification program.

(b) The Department of Education shall develop and implement a state-wide public school information system. The system shall be designed for the purpose of establishing a standardized electronic data collection and reporting protocol that will facilitate compliance with state and federal reporting requirements, improve school-to-school and district-to-district information exchanges, and maintain the confidentiality of individual student and staff data. The system shall be designed for the system shall be created to allow for future compatibility with financial, facility and staff data. The system shall provide the system shall be created to allow for future compatibility with financial, facility and staff data. The system shall provide the performance of individual students on eachor of students on eachor of student in the public school information system. The department shall assign a unique studet identifient to each student identifient to compare the progress of the same cohort of students on eachor information system.

(c) On or before July 1, 2013, the department shall expand the state-wide public school information system as follows:

(1) Track and report data relating to student, teacher and school and district performance growth and make such information available to local and regional boards of educational performance and growth of teachers and students enrolled in public schools in the state. Such information shall be collected or calculated based on information received from local and regional boards of education and other relevant sources. Such information shall be collected or calculated based to:

(A) In addition to performance on state-wide mastery examinations pursuant to subsection (b) of this section, data relating to student's readiness to enter public school at the home of a student, (ii) student attendance and student mobility, and (iv) reliable, valid assessments of a student's readiness to enter public school at the kindergarten level;

(B) Data relating to teachers shall include, but not be limited to, (i) teacher credentials, such as master's degrees, teacher preparation programs completed and certification levels and endorsement areas, (ii) teacher a teacher is deemed highly qualified pursuant to the No Child Left Behind Act, P.L. 107-110, or deemed to meet such other designations as may be established by federal law or regulations for the purposes of tracking the equitable distribution of instructional staff, (iii) the presence of substitute teachers in a teacher's classroom, (iv) class size, (v) numbers relating to absenteeism in a teacher prior to collecting such data in the public school information system;

(C) Data relating to schools and districts shall include, but not be limited to, (i) school population, (ii) annual student graduation rates, (iii) annual teacher retention rates, (iv) school disciplinary records, such as data relating to suspensions, expulsions and other disciplinary actions, (v) the percentage of students whose primary language is not English, (vi) the number of and professional credentials of support personnel, and (vii) information relating to instructional technology, such as access to computers.

(2) Collect data relating to student enrollment in and graduation from institutions of higher education for any student who had been assigned a unique student identifier pursuant to subsection (b) of this section, provided such data is available.

(3) Develop means for access to and data sharing with the data systems of public institutions of higher education in the state.

(d) On or before July 1, 2011, and each year thereafter until July 1, 2013, the Commissioner of Education shall report, in accordance with the provisions of section 11-4a, to the joint standing committee of the General Assembly having cognizance of matters relating to education on the progress of the department's efforts to expand the state-wide public school information system pursuant to subsection (c) of this section. The report shall include a full statement of those data elements that are currently included in the system and those data elements that will be added on or before July 1, 2013.

(e) The system database of student information shall not be considered a public record for the purposes of section 1-210. Nothing in this section shall be construed to limit the ability of a full-time permanent employee of a nonprofit organization that is exempt from taxation under Section 501(c)(3) of the Internal Revenue Code of 1986, or any subsequent corresponding internal revenue code of the United States, as from time to time amended, and that is organized and operated for educational purposes, to obtain information in accordance with the provisions of subsection.

(f) All school districts shall participate in the system, and report all necessary information required by this section, provided the department provides for technical assistance and training of school staff in the use of the system.

(g) Local and regional boards of education and preschool programs which receive state or federal funding shall participate, in a manner prescribed by the Commissioner of Education, in the state-wide public school information system described in subsection (b) of this section. Participation for purposes of this subsection shall include, but not be limited to, reporting on (1) student experiences in preschool by program type and by numbers of months in each such program, and (2) the readiness of students entering kindergarten and student progress in kindergarten. Such reporting shall be done by October 1, 2007, and annually thereafter.

(h) On and after August 1, 2009, upon receipt of a written request to access data maintained under this section by a full-time permanent employee of a nonprofit organization that is exempt from taxation under Section 501(c)(3) of the Internal Revenue Code of 1986, or any subsequent corresponding internal revenue code of the United States, as from time to time amended, and that is organized and operated for educational purposes, the Department of Education shall provide such tata to such requesting party shall be responsible for the reasonable and cost of such request. The Department of Administrative Services shall monitor the calculation of such request under this section in the records to ensure that such fees are reasonable and consistent with those charged by other state agencies. The Department of Education shall respond to written requests under this section in the records to ensure that such fees are reasonable and consistent with those charged by other state agencies. The Department of Education shall respond to written requests under this section in the received.

(i) The superintendent of schools of a school district, or his or her designee, may access information in the state-wide public school information system regarding the state-wide mastery examination under section 10-14n. Such access shall be for the limited purpose of determining examination dates, examination scores and levels of student achievement on such examinations for students enrolled in or transferring to the school district of such superintendent

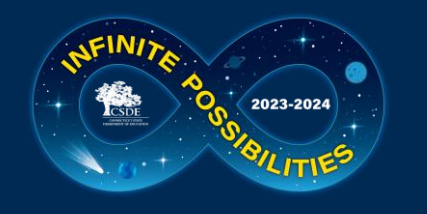

# Which students must be reported by APSEPs?

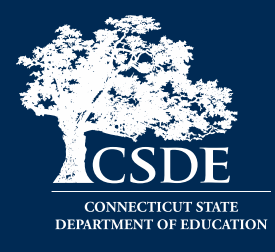

| Report:                                                                                                    | Do Not Report:                                                                                                    |  |  |  |  |  |
|----------------------------------------------------------------------------------------------------|----------------------------------------------------------------------------------------------------|--|--|--|--|--|
| <ul> <li>Students who are placed by a<br/>District and have an IEP</li> <li>Students in General Education<br/>courses who were placed by DCF<br/>or DMHAS</li> </ul> | <ul> <li>Students who are unilaterally placed by a parent</li> <li>Students for whom the home district has NOT accepted programmatic responsibility for the child's education through the development and implementation of an IEP</li> </ul> |  |  |  |  |  |

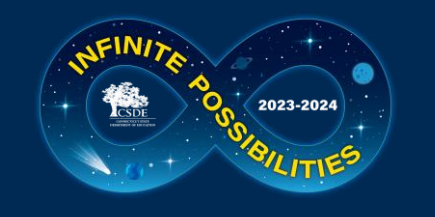

### **Outplaced Students**

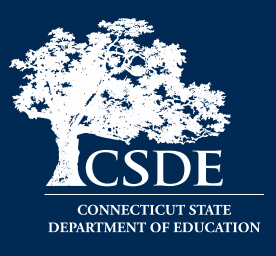

- Who is legally responsible to report? Public Schools are responsible to ensure their students have been reported.
- Who is responsible for issuing grades/credits? Non-public schools and APSEPs should recommend grades/credits; however, the LEA holds the legal responsibility and is the final decision maker for reviewing/approving student grades and issuing credits. (Connecticut General Statutes 10-221a(f)).
- What are APSEPs required to provide LEAs? Section B of the APSEP standards require LEAs to comply with all relevant federal and state reporting laws/requirements. Therefore APSEPs must provide everything required in TCS to the LEA.

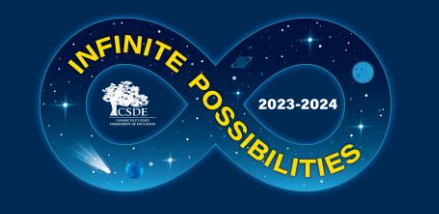

## When do we report to TCS?

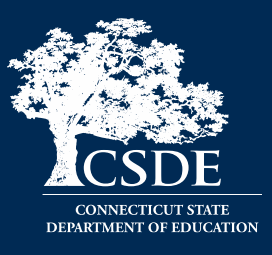

### APSEP Deadline: July 10, 2024

- All data you have should be reported
- If you cannot meet this deadline, please email me ASAP
  - ESY let me know ASAP
- LEA deadlines: July 10, August 21
- LEA Freeze Date: September 4, 2024

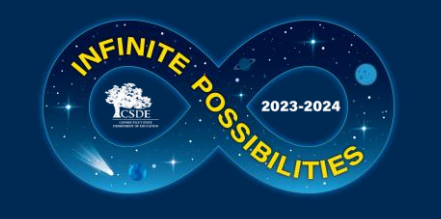

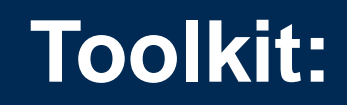

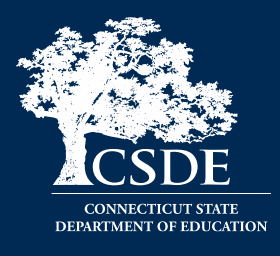

Bookmark:

- Help Site
- Download and Save:
- Pre-Populated Spreadsheet
  - Emailed to those with the TCS User tole by May 3
- Code Lists
- Print/Download:
- User Guide

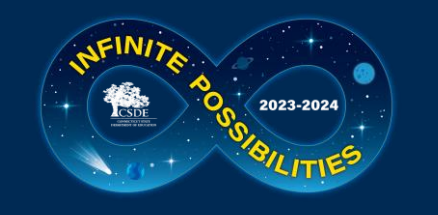

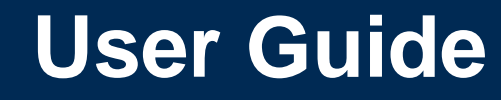

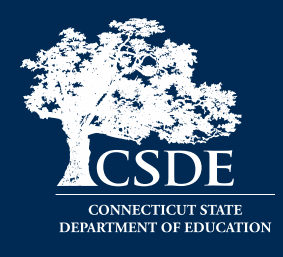

- Field list and basic definitions, page 23
- Logging in and uploading, page 6
- Common Course Codes, page 18
- Missing SASIDs Report, page 16

| Excel | Field Name               | Field Type  | Definition                                                                                                    | In Missing<br>SASID<br>Report? |
|-------|--------------------------|-------------|----------------------------------------------------------------------------------------------------|--------------------------------|
| А     | SASID                    | Mandatory   | This is the 10-digit identifier that is obtained from the Public School Information<br>System (PSIS).                                                                                                    | ✓ YES                          |
|       | Reporting<br>District    | Mandatory   | This is the 3-digit numeric code of the public school district that will be reporting<br>the TCS record. This field is also known as the Local Education Agency, or LEA. All<br>Reporting Districts can be listed on one spreadsheet. This data is available in the<br>Missing SASID Report. See <b>Table B</b> in the TCS User Guide for a complete list of<br>codes. | ✓ YES                          |
| С     | District<br>Student ID   | Recommended | This alphanumeric field can be used for the student ID# assigned by your facility.<br>This field recommended but not mandatory.                                                                                                    |                                |
| D     | Date of Birth            | Mandatory   | Use the format MMDDYYYY (no slashes). This data is available in the Missing SASID<br>Report.                                                                                                    | ✓ YES                          |
| E     | EIN                      | Conditional | This is the 10-digit numeric Educator Identification Number. Your local Human<br>Resources office likely has access to this number.                                                                                                    |                                |
| F     | Teacher Type             | Mandatory   | 3-digit numeric code describing the type of teacher (Certified, etc. teaching a<br>particular course). See Table C for a code list.                                                                                                    |                                |
| G     | District<br>Teacher ID   | Recommended | You may include your local Teacher ID if you wish.                                                                                                    |                                |
| н     | Course Facility<br>Code  | Mandatory   | 7-digit numeric code identifying the Facility where the student is taking a particular<br>course (your facility).                                                                                                    |                                |
| i.    | Course Code              | Mandatory   | 12-character alphanumeric code describing the course taken. See <b>Table D</b> (page 9)<br>for a graphic representation of how the code is structured and <b>Appendix A</b> for<br>information on Course Codes.                                                                                                    |                                |
| J     | District Course<br>Code  | Recommended | You may include your local Course Code if you wish.                                                                                                    |                                |
| к     | Section Code             | Mandatory   | This is a number assigned by your LEA to differentiate between sections of a<br>course. For example, students in period 1 Algebra I would have a different code                                                                                                    |                                |
| L     | Outcome/<br>Grade        | Mandatory   | This is the grade your facility gives the student. You can use letters or numbers.                                                                                                    |                                |
| м     | Facility Code 1          | Mandatory   | 7-digit numeric code identifying the Facility 1 where the student is registered in<br>PSIS. This data is available in the Missing SASID Report. See <u>Table A</u> (online) for a<br>complete list.                                                                                                    | ✓ YES                          |
| N     | Session Start            | Mandatory   | Use the format MMDDYYYY (no slashes)                                                                                                    |                                |
| 0     | Session End<br>Date      | Mandatory   | Use the format MMDDYYYY (no slashes)                                                                                                    |                                |
| Р     | Outcome/Grad<br>e Status | Mandatory   | This is the meaning of the Outcome/Grade your LEA reported (pass, fail, etc.). See Table F for a code list.                                                                                                    |                                |
| Q     | Course Credits<br>Earned | Conditional | This is the amount of credit the student earned according to your facility. Numeric (e.g., 1.50). Valid values: 0.00-9.99                                                                                                    |                                |
| R     | Number of<br>Membership  | Recommended | This optional field is the number of course sessions the student was <i>eligible</i> to attend.                                                                                                    |                                |
| s     | Number of<br>Membership  | Recommended | This optional field is the number of course sessions the student attended.                                                                                                    |                                |
| т     | Dual<br>Enrollment       | Conditional | If the student took a course that is eligible for Dual Enrollment credit, be sure to<br>complete this field.                                                                                                    |                                |
| U     | CSDE Use                 | Disallowed  | For CSDE use only – leave blank                                                                                                    |                                |
| v     | End Of Record<br>Marker  | Mandatory   | The letter "X" must be included in this position to mark the end of each record                                                                                                    |                                |

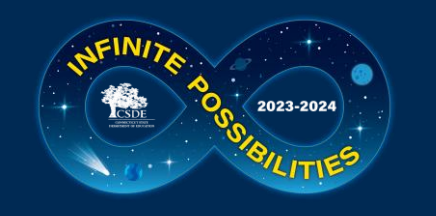

### A Useful Resource: Missing SASID Report

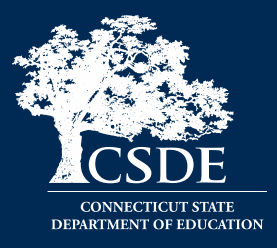

- Facility Code 1
- Facility Name (FYI)
- Entry Date
- Exit Date
- Reporting District
- SASID
- Student Name (FYI)
- DOB
- Grade (FYI)

#### Missing SASIDs

#### Export table to CSV

Any student registered to a LEA for 90 days or more must be reported in TCS. 90 days translates to approximately 5 months of school. The registration dates for the students below reflect enrollment of 90 days or more. Since the "90 Day Rule" pertains to district registration some of the students below may have been at your facility for a shorter time. This report is updated when a new batch is uploaded, or a change in registration is made by a LEA.

| Facility1<br>Code | Facility1<br>Name | Entry<br>Date | Exit<br>Date | Reporting<br>District | SASID      | Student Name | Date Of<br>Birth | Grade |
|-------------------|-------------------|---------------|--------------|-----------------------|------------|--------------|------------------|-------|
|                   |                   | 09/02/2010    | 20230905     | 135                   | 4699193544 |              | 3/10/2005        | 12    |
|                   |                   | 08/30/2017    |              | 9                     | 1143940884 |              | 1/22/2006        | 12    |
|                   |                   | 08/14/2023    |              | 158                   | 3167857137 |              | 12/16/2005       | 11    |
|                   |                   | 07/29/2021    |              | 51                    | 4323823652 |              | 2/14/2006        | 12    |
|                   |                   | 09/01/2022    |              | 57                    | 4668496786 |              | 11/6/2005        | 12    |
|                   |                   | 08/29/2012    |              | 9                     | 4748202801 |              | 8/12/2005        | 12    |
|                   |                   | 00/02/2010    |              | 125                   | 5005745100 |              | 0/29/2005        | 10    |

#### To access: TCS $\rightarrow$ Reports $\rightarrow$ Missing SASID Report

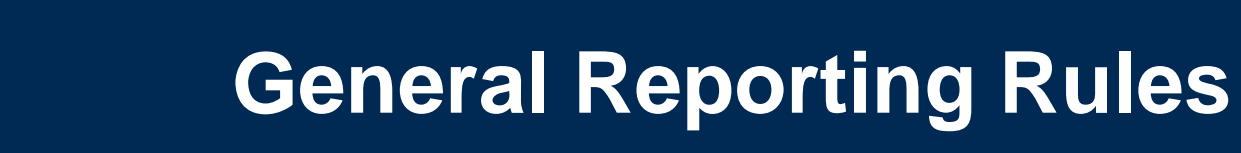

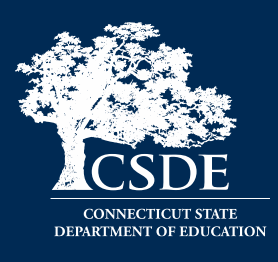

- 90-day rule
  - You must report students who have been with you 90 days or more. You do not have to do an exact count as errors will not be generated if you report a student who has been there less than 90 days.
- Report any grade 9-12<sup>th</sup> grade students who end the year with you regardless of length of time
- Grade level records vs course level records
  - PK Grade 6: Grade level data (1 record per student)
  - Grades 7 12: Course level data (1 record per course)

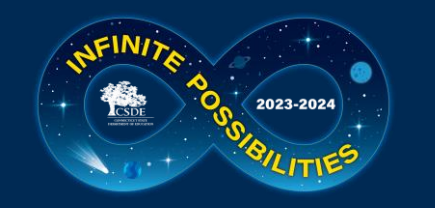

### **Collection Process**

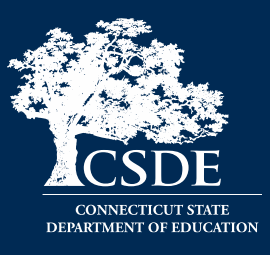

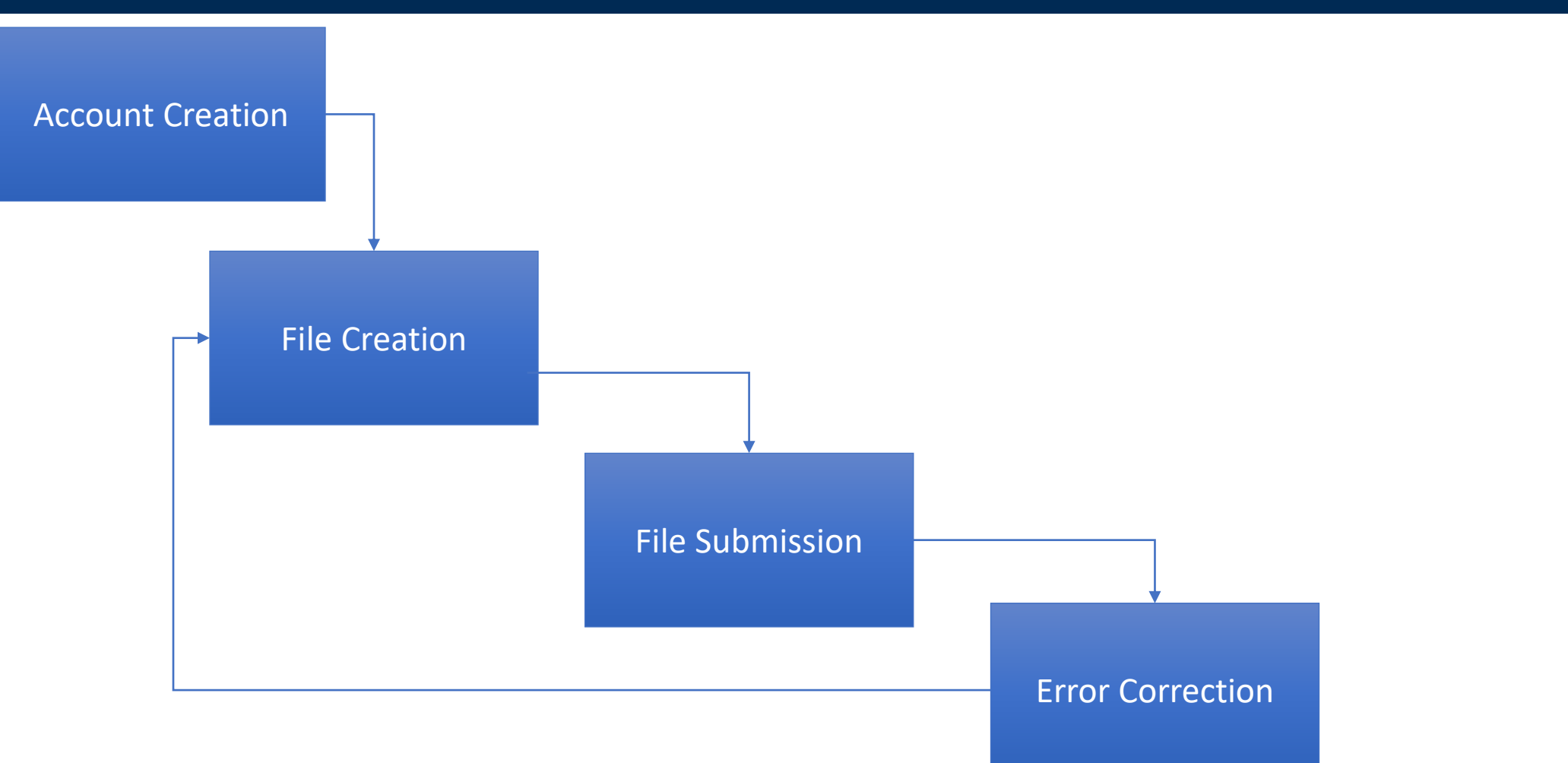

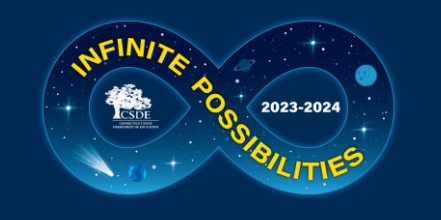

### 1) Account Creation

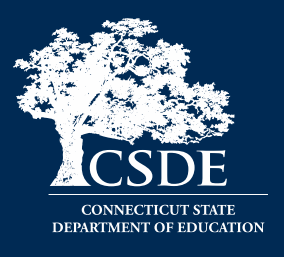

- Each Facility has a Security Manager
- If you are not sure who the Security Manager for your facility is, please visit the <u>Portal Application Contacts</u> page.
- Special Education Directors have been sent an email on this process

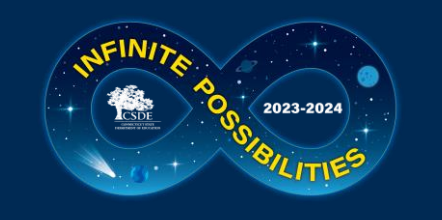

## 2) File Creation

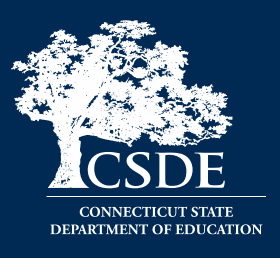

- Same as prior years
- Include data for all LEAs on **one** spreadsheet
  - Multiple spreadsheet are accepted (if you prefer)
- No slashes in dates use MMDDYYYY
- Do not skip rows
- Be sure to save your file as a CSV
  - Go to File  $\rightarrow$  Save As

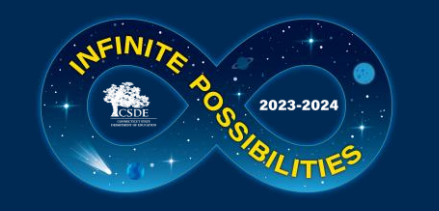

### **Pre-Populated Spreadsheet**

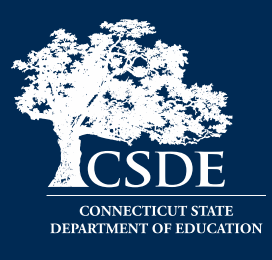

|   | Α        | B C              | D       | E   | F         | G         | н        | I.        | J          | К         | L        | м        | N         | 0         | Р        | Q         | R       | S         | Т         | U         |   |
|---|----------|------------------|---------|-----|-----------|-----------|----------|-----------|------------|-----------|----------|----------|-----------|-----------|----------|-----------|---------|-----------|-----------|-----------|---|
| 1 | SASID    | Reporting DistID | DOB     | EIN | TeacherTy | DistTeach | CourseFa | TCSCourse | DistrictCo | SectionCo | Outcome@ | FacCode1 | SessionSt | SessionEn | Outcome( | CreditsEa | Members | Attendanc | DualEnrol | LeaveBlan | х |
| 2 | 1.02E+09 | 7 HJ             | 6042007 |     |           |           | 800161   |           |            | 1         |          | 800161   |           |           |          |           |         |           |           |           | х |
| 3 | 1.04E+09 | 140 GG           | 6172014 |     |           |           | 800161   | 23006G030 | 0311       | 1         |          | 800161   |           |           |          |           |         |           |           |           | х |
| 4 | 1.43E+09 | 213 PR           | 8262015 |     |           |           | 800161   | 23005G020 | 0211       | 1         |          | 800161   |           |           |          |           |         |           |           |           | х |
|   |          |                  |         |     |           |           |          |           |            |           |          |          |           |           |          |           |         |           |           |           |   |

- You may need to widen the columns to see all the information
  - Click on the line between the columns and when the symbol below appears you can double click to resize automatically (or you can drag the column)

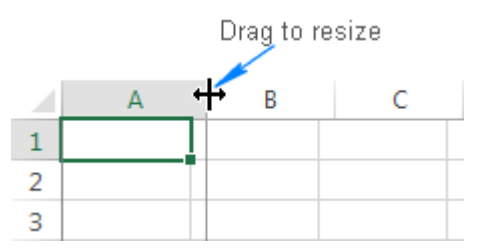

• The spreadsheet includes the information we already have on the students. In addition to completing other required fields, you may need to add additional students or remove students who left.

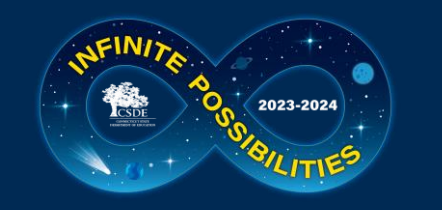

## **Pre-Populated Spreadsheet - Caution**

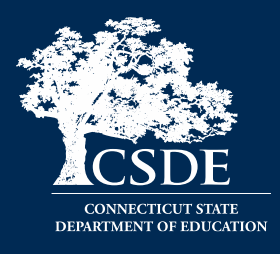

- Note that the file name ends with .csv (comma separated values)
  - Do not change this as this is the format it needs to be in to upload into TCS
  - This type of format converts excel to a text-only file so it can be read by the database. This means that any visual formatting is removed from this file type, so do not use colors or highlighting as they will not be saved.

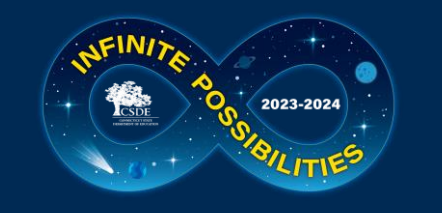

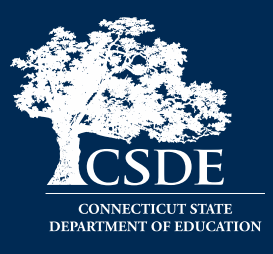

The first four fields are basic information and **are pre-populated**:

- (A) SASID State Assigned Student ID
- (B) Reporting District Code this can only be your LEA
- (C) District Student ID For easier identification, your student's initials appear in this column
- (D) DOB Date of Birth

**BOLD** fields are required

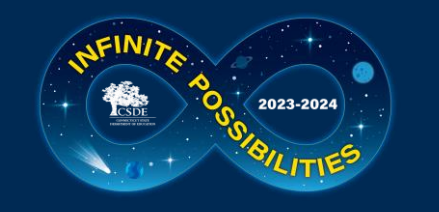

## **Pre-Populated Spreadsheet**

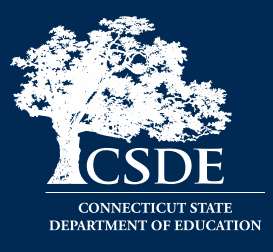

The next three fields pertain to the course teacher and are *not* prepulated:

- (E) Teacher EIN Educator Identification Number, required if the Teacher Type is Certified
- (F) Teacher Type See <u>Table C</u> for valid codes
- (G) District Teacher ID Some APSEPs choose to include an ID they assign to teachers, or the teachers name, etc.

**BOLD** fields are required

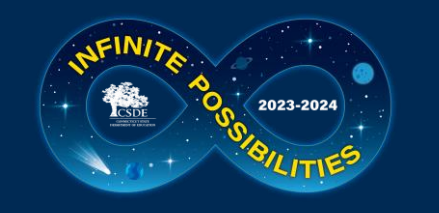

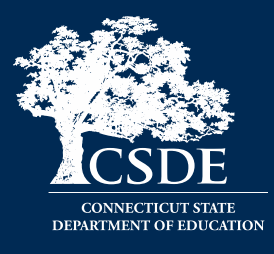

The remainder of the fields pertain to the course being reported. Some are complex, and some fields are purposefully paired on slides to better illustrate similarities and differences. The order of the fields on the next slides differs from that in the spreadsheet to provide a more intuitive explanation.

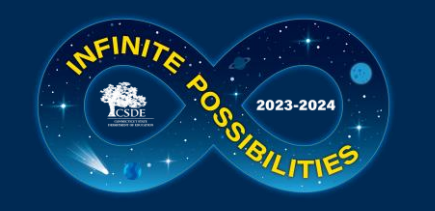

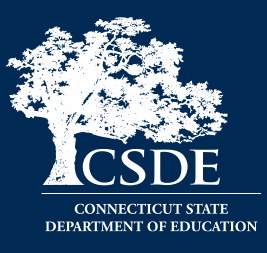

#### • (M) Facility Code 1

• Must match Facility Code 1 reported in PSIS Registration – this is where the student was registered at the time of the course. This field is pre-populated.

#### • (H) Course Facility Code

• Your facility code. This field is pre-populated.

**BOLD** fields are required

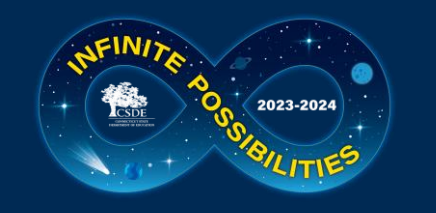

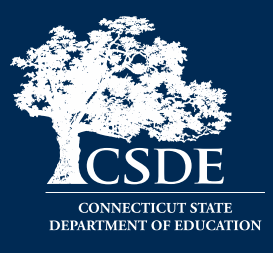

- (K) Section Code For APSEPs "1" can be reported for all records. This field is pre-populated.
- (N and O) Session Start Date and Session End Date These dates will generally be your first and last day of school, unless the course is a partial year course, or the student entered/exited mid-year.
  - This field is pre-populated only if the student entered your APSEP after 9/15 or exited before 6/1 (according to PSIS Registration).

**BOLD** fields are required

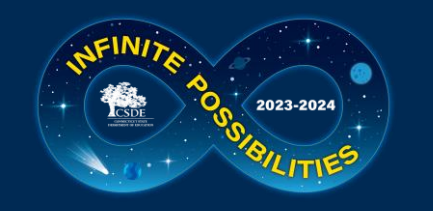

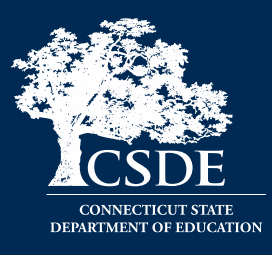

#### • (L) Outcome Grade – APSEP defined field

- Report what your LEA uses as a grading scale...85%, S, B+, 2...
- (P) Outcome Grade Status a CSDE defined field
  - A value from the code list must be used:

| Code | Description                                            |
|------|--------------------------------------------------------|
| Р    | Completed the course/section with a PASSING grade      |
| F    | Completed the course/section with a FAILING grade      |
| R    | RETAINED (for use in ONLY grades PK-3)                 |
| W    | WITHDREW from course/section                           |
| TR   | TRANSFERRED to/from course/section                     |
| I    | Course/section requirements for grading are INCOMPLETE |
| AU   | AUDIT course, no grade issued                          |
| NG   | NO GRADE, per IEP requirements                         |
| SE   | Working towards IEP Goals and Objectives               |
| TC   | Transfer Credit from another district/private school   |

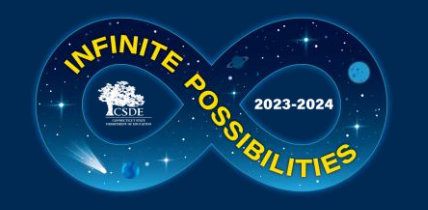

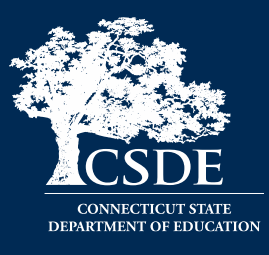

- (J) District Course Code an APSEP defined field
  - EXAMPLE: Math 101
- (I) TCS Course Code a CSDE defined field
  - Consists of four combined parts which differ depending on grade level:

|                  | Pre-Populated                    | Not Pre-Populated       |
|------------------|----------------------------------|-------------------------|
|                  | Prior-to-Secondary (grades PK-8) | Secondary (grades 9-12) |
| Part 1           | SCED Code                        | SCED Code               |
| Part 2           | Course Code Rigor Level          | Course Code Rigor Level |
| Part 3           | Grade Span                       | Available Credit        |
| Part 4           | Sequence                         | Sequence                |
| Reporting Format | 0000000000                       | 000000.0000             |

#### **BOLD** fields are required

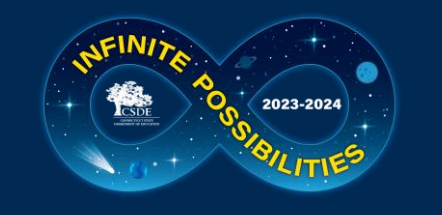

TCS Course Codes Part 1 – SCED Code

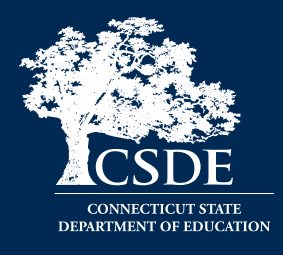

Characters 1 - 5 of the 12-character code:

- There is **one** set of codes for all grade levels and there are no courses specifically for special education students
- 2023-24 course codes are SCED 11.0 plus CT Specific Codes
- Code lists are available on the <u>Help Site</u>

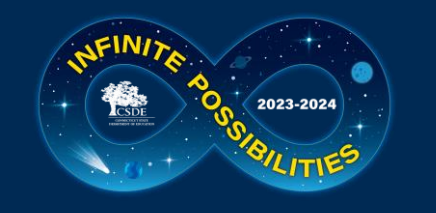

#### TCS Course Codes Part 2 – Rigor Level

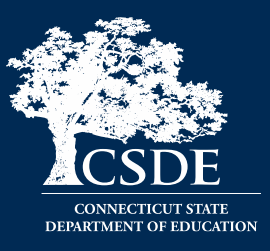

#### Table E – Course Code Rigor Levels

The course's level of rigor or difficulty. There are six options for coding this element:

| Code | Name                             | Description                                                                                                    |
|------|----------------------------------|----------------------------------------------------------------------------------------------------|
| В    | Basic or remedial                | A course focusing primarily on skills development, including<br>literacy in language, mathematics, and the physical and social<br>scieSCED. These courses are typically less rigorous than<br>standard courses and may be intended to prepare a student for a<br>general course.                               |
| G    | General or regular               | A course providing instruction in a given subject area that focuses<br>primarily on general concepts appropriate for the grade level.<br>General courses typically meet the state's or district's expectations<br>of scope and difficulty for mastery of the content.                                          |
| E    | E=Enriched or<br>advanced        | A course that augments the content and/or rigor of a general<br>course, but does not carry an honors designation.                                                                                                    |
| н    | H=Honors                         | An advanced-level course designed for students who have earned<br>honors status according to educational requirements. These<br>courses typically include additional content not found in general<br>courses, and are formally designated as honors courses. <b>AP</b><br><b>courses should be coded as H.</b> |
| С    | C=College                        | A course that is designed to be credit-bearing at a postsecondary<br>institution.                                                                                                    |
| X    | X=No specified level of<br>rigor | The notion of rigor may not be appropriate for some courses;<br>survey or interest courses that expose students to a variety of<br>subjects and study hall are examples.                                                                                                    |

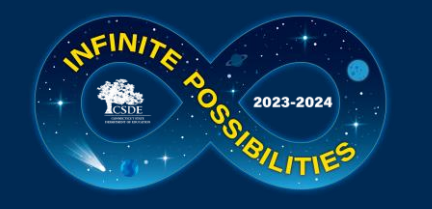

### TCS Course Codes Part 3 – Grade Span/Available Credit

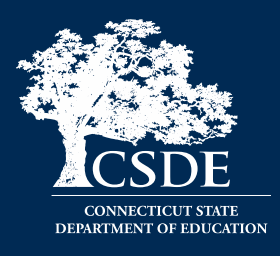

#### Characters 7-10 of the 12-character code:

| Prior-to-Secondary (Pre-Populated)                                                                                                    | Secondary (Not Pre-Populated)                                                                                                    |
|----------------------------------------------------------------------------------------------------|----------------------------------------------------------------------------------------------------|
| <b>Grade Span</b> – Grade level range for the course. A 4 <sup>th</sup> grade course should be coded as 0404, while a 7 <sup>th</sup> and 8 <sup>th</sup> grade course offering should be coded 0708. | <ul> <li>Available Credit – The credit worth of the course (not the actual credit earned).</li> <li>Must be a 4-digit value, with a decimal in position 2 Example: 1.00 </li> </ul>             |
| NOTE:<br>PK = Pre-Kindergarten<br>KG = Kindergarten                                                                                                    | <ul> <li>The valid range and format is 0.00 -<br/>9.99. Three-digit decimal places will<br/>not be accepted, your LEA is advised<br/>to round.</li> <li>Example: Round 0.125 to 0.13</li> </ul> |

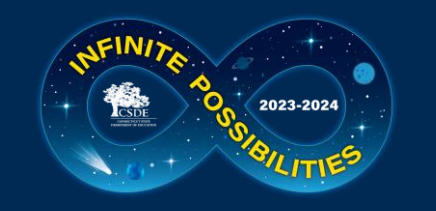

#### Course Code Structure: Prior-To-Secondary (PK-8)

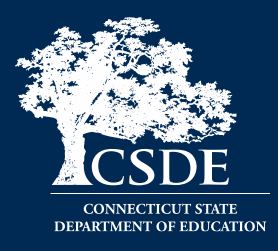

#### PRIOR-TO-SECONDARY (Grades PK - 8):

| SCED                             | Code    | Rigor<br>Level                   | Grade  | e Span  | Sequ               | ence                 | TCS Course Code |
|----------------------------------|---------|----------------------------------|--------|---------|--------------------|----------------------|-----------------|
| 53                               | 051     | X                                | 07     | 08      | 1                  | 1                    | 53051X070811    |
| Life and<br>Physical<br>Sciences | Biology | No specific<br>level of<br>rigor | grades | 7 and 8 | "1 of 1"—n<br>sequ | ot part of a<br>ence |                 |

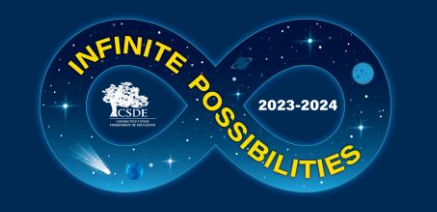

#### Course Code Structure: Secondary (9-12)

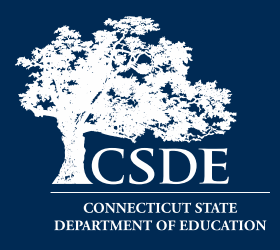

SECONDARY (Grades 9 - 12):

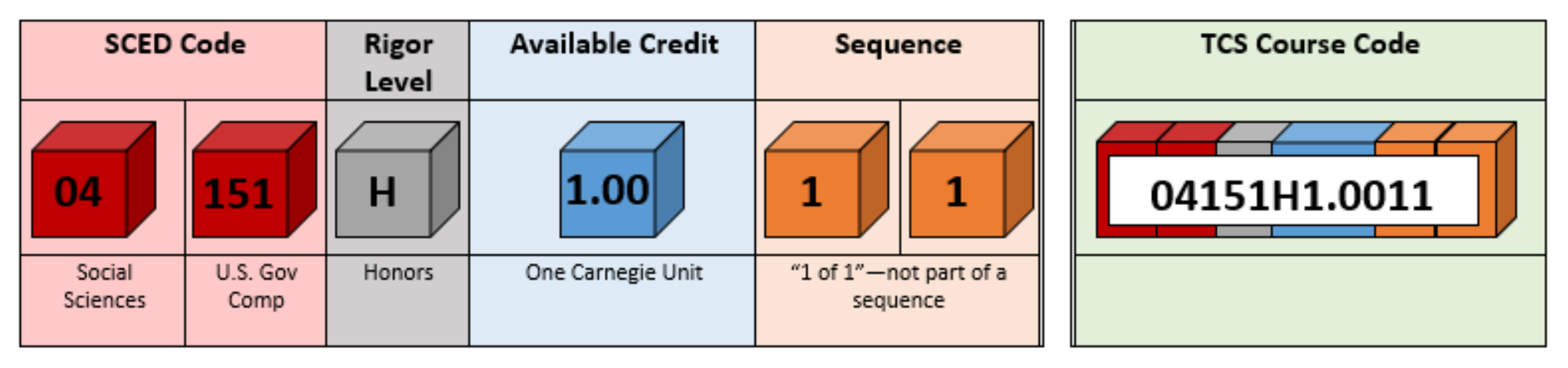

\*NOTE: Available Credit must be a 4-digit numeric (e.g. 1.50) value, with a decimal in position 2. The valid range and format is 0.00 - 9.99. Three-digit decimal places will not be accepted, your LEA is advised to round.

EXAMPLE: Round 0.125 to 0.13

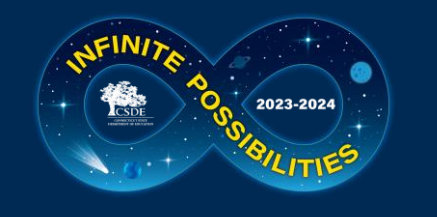

### **NCES Codes**

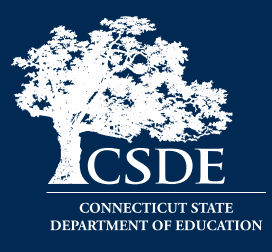

- One course list regardless of student's grade level
- Resources:

2023-24 Course Codes:

• SCED Codes & Career Technical Education Course Codes & Clusters <a>> - For the 2023-24 school year SCED Version 11.0 will be will be used to report courses. See the Additional Codes below for changes from the prior year. No codes were archived.</a>

This document also lists the courses that fall into each Technical Education Cluster. Note that the Connecticut CTE clusters differ from the federal codes. The Connecticut CTE clusters will be reflected in the Next Generation Accountability System.

- Additional Codes This document lists codes introduced in SCED 11.0 and Connecticut specific codes that are not part of SCED. No codes from 10.0 have been archived.
  - Excel Additional Codes
  - PDF Additional Codes 📆
- Reminder: 04901 is the CT specific course code for the African American, Black, Latino, and Puerto Rican Course of Studies. The course description is available in the Additional Codes document above.
- Commonly Used Elementary & Middle School Codes 
   This document lists codes that can be used to report students in PK- 6.
- Course Code Structure 🖫
- Help Site  $\rightarrow$  <u>APSEP Reporting Information</u>

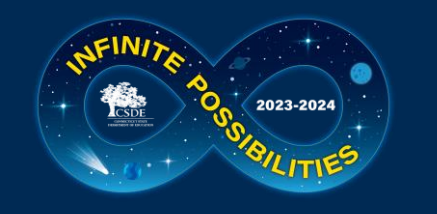

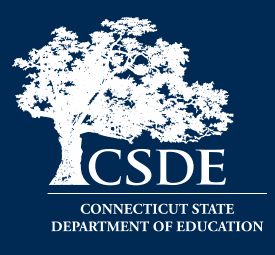

- (Q) Course Credits Earned The amount of credit the student earned in the course. This value must be less than or equal to the Available Credit part of the TCS Course Code. This field is not pre-populated.
  - Cannot be blank when the Course Code is in the Secondary Format, must be blank for prior-to secondary
    - 0.00 is a valid response
  - Must be a 4-digit value, with a decimal in position 2
- (R and S) Number of Membership Sessions/Sessions Attended The number of sessions a students was register and the number of sessions they attended
- (T) Dual Enrollment Code

**BOLD** fields are required

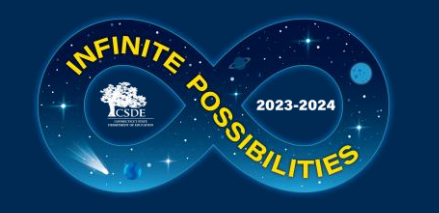

### Summary of Required Fields to be Completed

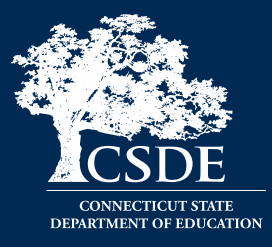

- Teacher Type
  - EIN if Teacher Type begins with 1 or 3 (Certified)
- Session Start/End Date
- Outcome Grade
- Outcome Grade Status
- TCS Course Code if student is in grade 7-12
- Course Credits Earned if student is in grade 9-12

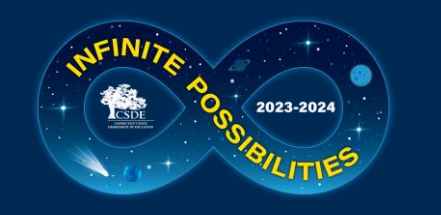

## What if I'm Missing Information?

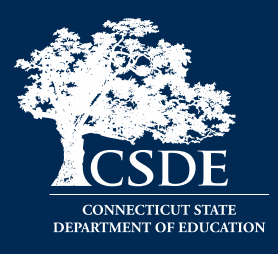

- The Missing SASID Report contains:
  - Facility Code 1
  - Facility Name (FYI)
  - Entry Date
  - Exit Date
  - Reporting District
  - SASID
  - Student Name (FYI)
  - DOB
  - Grade (FYI)

## • EIN

• Check with HR or email me (it's OK to email teacher names)

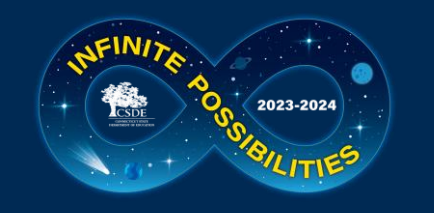

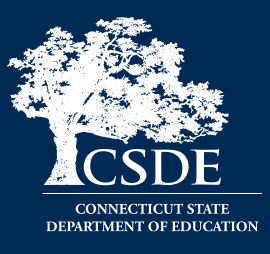

- To **add** a new student record, use a blank row at the bottom of the spreadsheet.
  - Be sure to complete all required fields including data that was pre-populated for the existing records (SASID, DOB, etc.)
- To **copy** a student record, right click on the number of the row on the right side of the screen and select Copy. Right click the row again and select Insert Copied Cells. The copy will appear below the existing record and the other records will be moved down a row.
  - Use this process when duplicating rows to report Grade 7-12 records.
- To **delete** a record, right click on the number of the row on the right side of the screen and select Delete. Do not leave blank rows between the records.

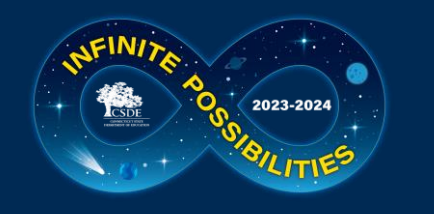

#### Multiple Rows with Different Reporting Districts

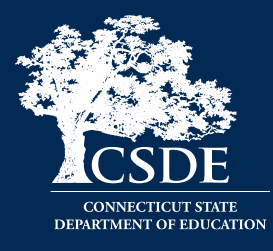

|   | A          | В                 | С      | D       | Е   | F           | G           | н             | I.            | J                  | К           | L            | м        | N                | 0              |
|---|------------|-------------------|--------|---------|-----|-------------|-------------|---------------|---------------|--------------------|-------------|--------------|----------|------------------|----------------|
| 1 | SASID      | ReportingDistrict | DistID | DOB     | EIN | TeacherType | DistTeachID | CourseFacCode | TCSCourseCode | DistrictCourseCode | SectionCode | OutcomeGrade | FacCode1 | SessionStartDate | SessionEndDate |
| 2 | 1234567890 | 17                | AZ     | 2022013 |     |             |             | 1100261       | 23008G050511  |                    | 1           |              | 1100261  |                  | 3032024        |
| 3 | 1234567890 | 110               | AZ     | 2022013 |     |             |             | 1100261       | 23008G050511  |                    | 1           |              | 1100261  | 3042024          |                |
| 4 |            |                   |        |         |     |             |             |               |               |                    |             |              |          |                  |                |

- There may be instances where there are two rows for the same student, however there are different Reporting Districts (B) and the Start/End Dates (N and O) are populated. This indicates that a student changed Reporting Districts.
- To code the record, include two rows for each course the student took within the Start/End dates using the same course code and other information (Teacher Type, etc.)

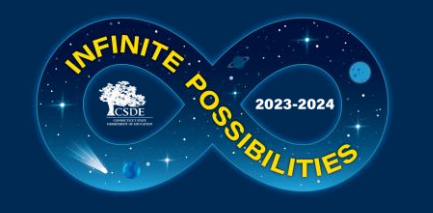

## How to Access the TCS System

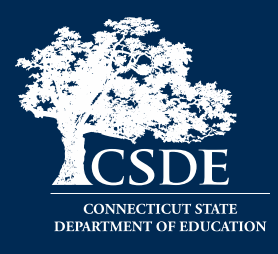

Login page (portal): <u>https://csde.ct.gov</u>

| (Cl.gov  | State Of Connecticut Login |
|----------|----------------------------|
| Auther   | ntication<br>Login         |
| Username | et 📃                       |
| Password | £                          |
|          | Login                      |

 You must have the TCS User role to access the system and submit data. Your LEA is responsible for assigning access, not the CSDE – contact your <u>LEA Security</u> <u>Manger</u> to edit/add users.

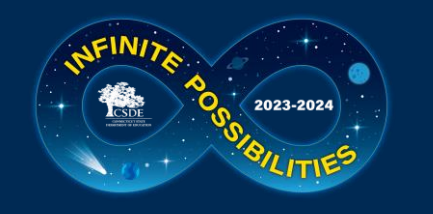

### TCS Home Page

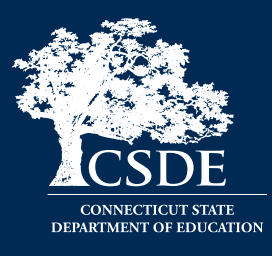

| Connect<br>DEPART<br>Select Organiza<br>Connecticut State | My.Profile       My.Applications       Logout         WENT OF EDUCATION       Welcome: Keryn Felder         Last Logged In: 3/23/2023 9:57:38 AM       TCS Version: v4.1.3         Be Department of Education - 01 v       School Year: 2022-2023 (current) change |
|-----------------------------------------------------------|----------------------------------------------------------------------------------------------------|
| TCS                                                       | TCS Home                                                                                                    |
| Home                                                      | Welcome to Teacher-Course-Student (TCS), brought to you by the Connecticut State                                                                                                    |
| File Upload                                               | Department of Education.                                                                                                    |
| Review Uploads                                            | TCS General Information                                                                                                    |
| Collection Edit                                           | DEADLINES:     APSEP's: July 20, 2022     LEA's: TIMELY - July 20, 2022   ACCURATE - August 12, 2022 (extension)                                                                                                    |
| Certify                                                   | TCS Contacts                                                                                                    |
| Reports                                                   | Kanya Faldar                                                                                                    |
|                                                           | keryn.felder@ct.gov                                                                                                    |
| Help / Instructions                                       |                                                                                                    |
|                                                           |                                                                                                    |

NOTE: You can select a prior year to review previously submitted data. This can help with course coding, allow you to review prior year reports, or download data submitted. This option can be especially useful for new users.

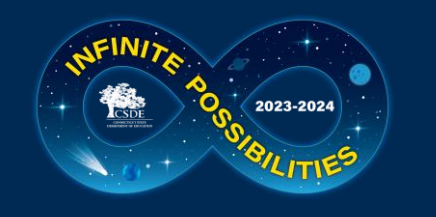

### **Uploading Data**

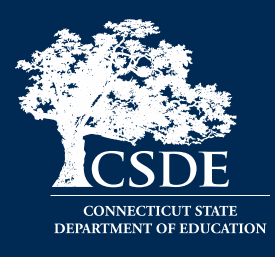

- Select File Upload from the menu
- Next select **Choose File** and a popup window will appear
- Navigate to the file you would like to upload
- Click the **Open** button on the popup window

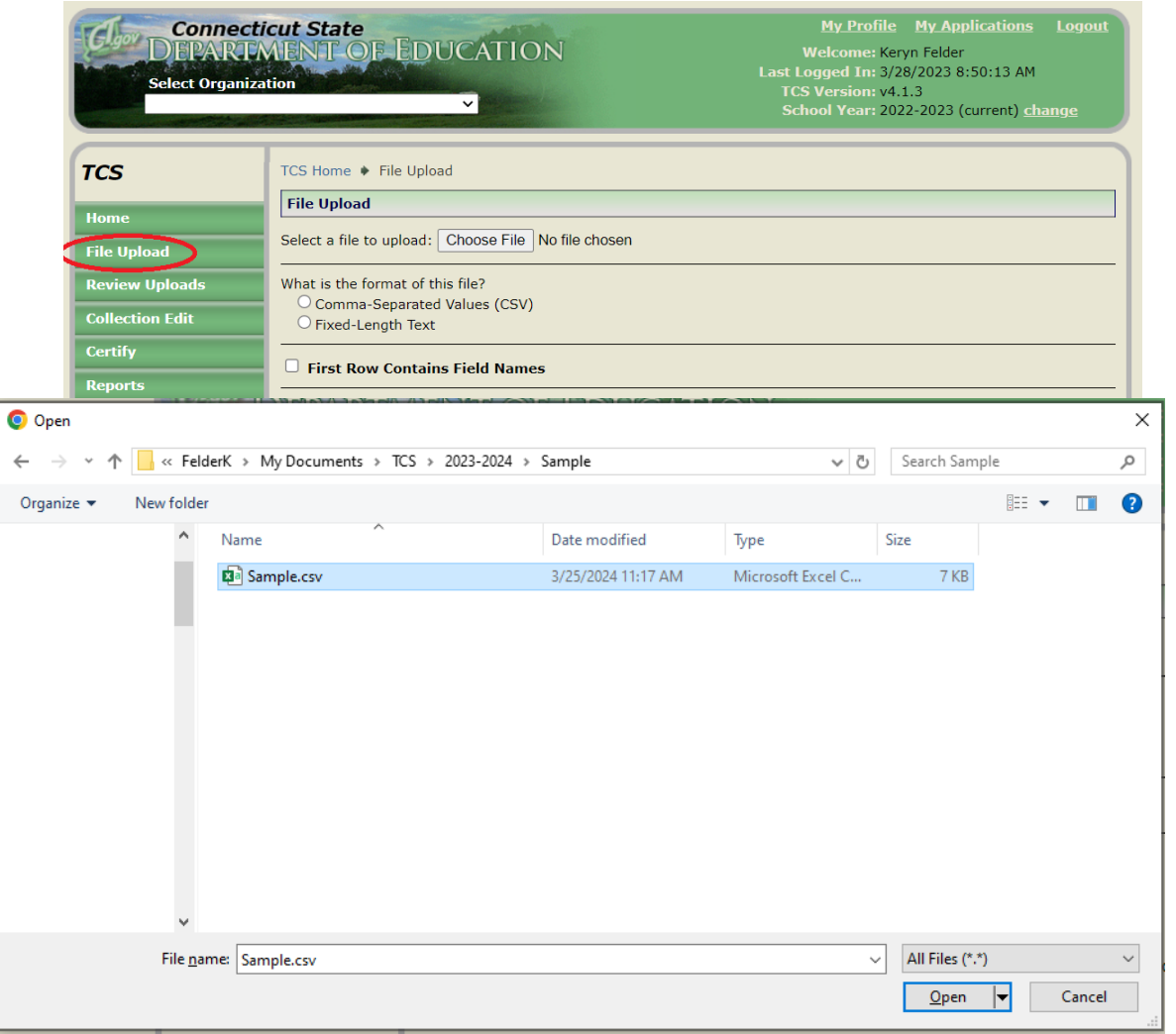

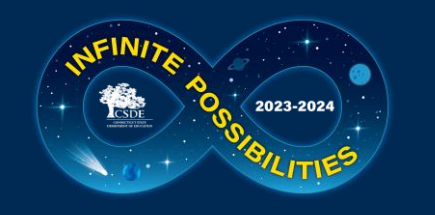

## **Uploading Data**

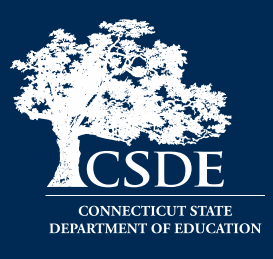

- On the TCS screen select the file format, for most LEAs it is
   Comma-Separated Values (CSV)
- If your file includes a "header role" check First Row Contains Field name
- Click Upload File
- If your file is in the wrong format (not CSV, missing columns, etc.) you will immediately get an error message.

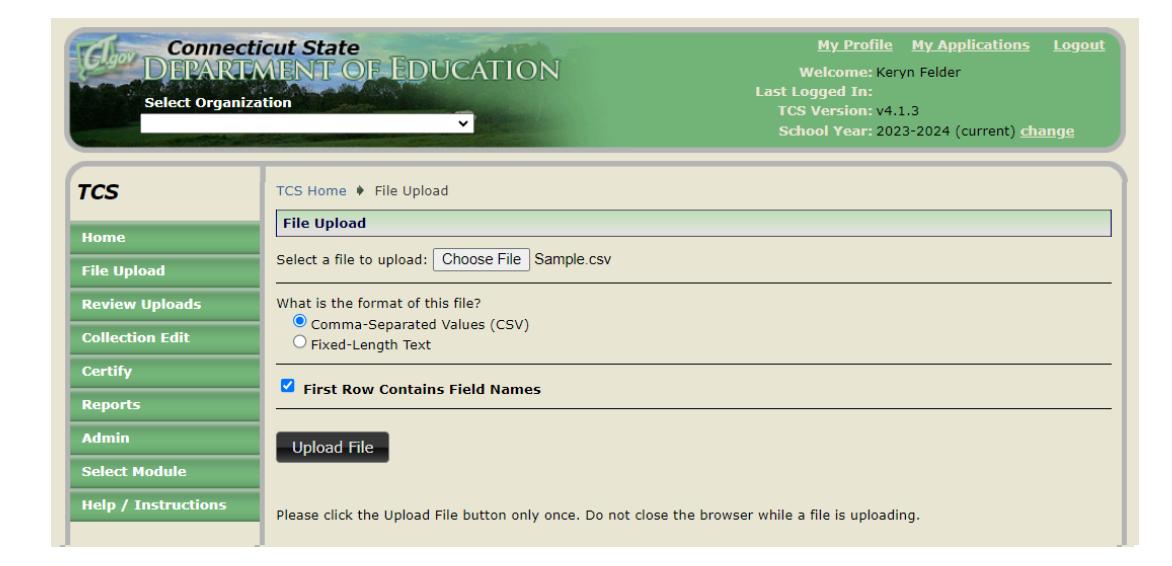

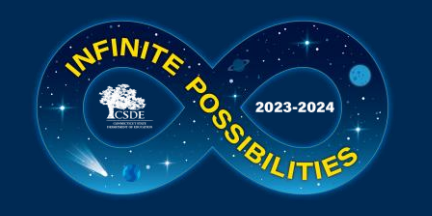

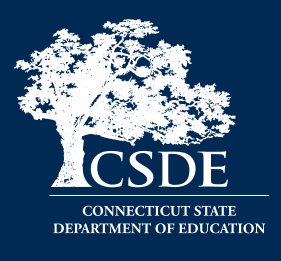

| File Name | Details By Districts | Status                      | Date                        | Records<br>Uploaded | Records<br>Valid | Records<br>with<br>Notifications | Records<br>with<br>Errors | Unique<br>SASIDs<br>Uploaded |
|-----------|----------------------|-----------------------------|-----------------------------|---------------------|------------------|----------------------------------|---------------------------|------------------------------|
|           |                      | Validated                   | 7/31/2023<br>9:31:24<br>AM  | 12                  | 12               | 0                                | 0                         | 1                            |
|           |                      | Validated<br>with<br>Errors | 7/31/2023<br>9:17:52<br>AM  | 597                 | 571              | 0                                | 0                         | 51                           |
|           |                      | Awaiting<br>Validation      | 7/27/2023<br>11:37:19<br>AM | 600                 |                  |                                  |                           | 50                           |

- After you upload the result will be displayed in the Status column. You will also be emailed\* the results.
  - Validated indicates your file uploaded successfully and no further action is needed with this batch
  - Validated with Errors indicates your file is in the correct format however data corrections are needed
  - Awaiting Validation indicates the system is stepping through the error checks. If this status does not change after 30 minutes contact me.

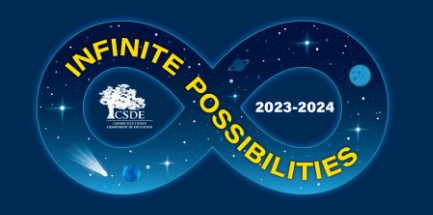

### 4) Error Correction

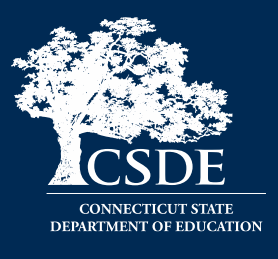

| File Name    | Details By Districts            | Status                      | Date                        | Records<br>Uploaded | Records<br>Valid | Records<br>with<br>Notifications | Records<br>with<br>Errors | Unique<br>SASIDs<br>Uploaded |
|--------------|---------------------------------|-----------------------------|-----------------------------|---------------------|------------------|----------------------------------|---------------------------|------------------------------|
|              |                                 | Validated                   | 7/31/2023<br>9:31:24<br>AM  | 12                  | 12               | 0                                | 0                         | 1                            |
| FileName.csv | FileName.csv Group By Districts | Validated<br>with<br>Errors | 7/31/2023<br>9:17:52<br>AM  | 597                 | 571              | 0                                | 7                         | 51                           |
|              |                                 | Awaiting<br>Validation      | 7/27/2023<br>11:37:19<br>AM | 600                 |                  |                                  |                           | 50                           |

- Notice there are two columns that link to the data file that was uploaded.
  - The first links to your compete batch
  - The second separates your file by LEA and the text "Group By Districts" appears after your original file name.

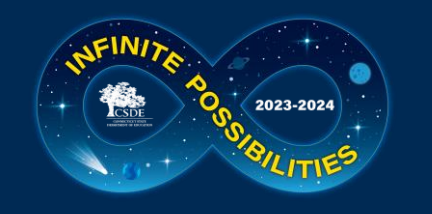

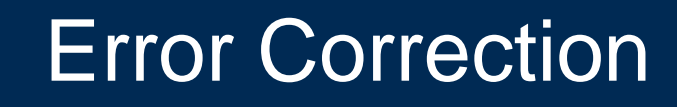

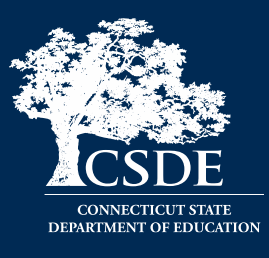

#### There are two ways to review and resolve errors:

#### **Correct your spreadsheet and upload again**

- Select Export Errors to CSV to download report
- Beneficial for a large number of errors

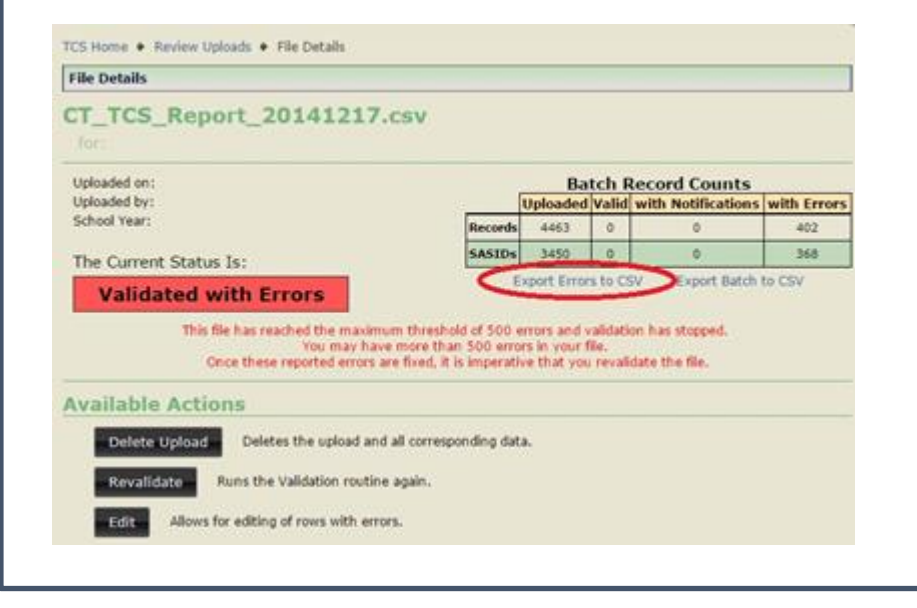

#### **Correct/Review directly in TCS**

- Immediately resolve issues
- Select Edit to view records with errors
- Beneficial for a small number of errors

| rine becoms                                                    |                                                               |                             |               |                    |             |
|----------------------------------------------------------------|---------------------------------------------------------------|-----------------------------|---------------|--------------------|-------------|
| CT_TCS_Report_201412                                           | 17.csv                                                        |                             |               |                    |             |
| Uploaded on:                                                   |                                                               | Ba                          | tch F         | lecord Counts      |             |
| Uploaded by:                                                   |                                                               | Uploaded                    | Valid         | with Notifications | with Errors |
| School Year:                                                   | Records                                                       | 4463                        | 0             | 0                  | 402         |
| The Current Status Is:                                         | SASIDs                                                        | 3450                        | 0             | 0                  | 368         |
| Validated with Errors                                          | E submum theorhold of 500 a                                   | xport Error                 | s to C        | W Export Batch     | to CSV      |
| Once these reported of                                         | av have more than 500 erro<br>rrors are fixed, it is imperati | es in your t<br>ve that you | lle,<br>reval | date the file.     |             |
|                                                                |                                                               |                             |               |                    |             |
| Available Actions                                              |                                                               |                             |               |                    |             |
| Delete Upload Deletes the uploa                                | ad and all corresponding dat                                  | a.                          |               |                    |             |
| Available Actions Delete Upload Revalidate Runs the Validation | ad and all corresponding dat<br>routine again.                | a.                          |               |                    |             |

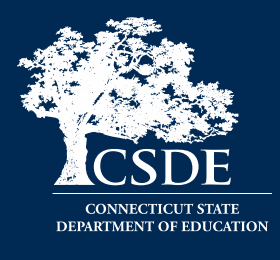

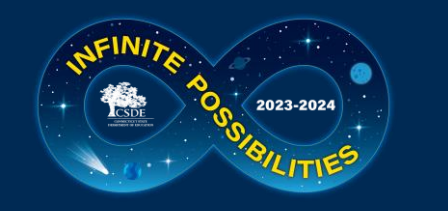

| Cleaning vi | a Exporting | Errors to CSV |
|-------------|-------------|---------------|
|-------------|-------------|---------------|

|   | Α          | В          | С          | D   | E        | F         | G           | Н       | I.        | J         | K          | L           | M        | N          | 0          | Р        | Q           | R         | S         | Т        | U          | V                     | W          | Х         | Y        |  |
|---|------------|------------|------------|-----|----------|-----------|-------------|---------|-----------|-----------|------------|-------------|----------|------------|------------|----------|-------------|-----------|-----------|----------|------------|-----------------------|------------|-----------|----------|--|
| 1 | Error Leve | Errored Co | Error Mes  | Row | SASID    | Reporting | District St | DOB     | Teacher E | Teacher T | District T | e Course Fa | NCES Co  | District C | Section C( | Outcome  | Facility Co | Session B | Session E | Outcome  | Credits Ea | Sessions <sup>®</sup> | Sessions / | Dual Enro | CSDE Use |  |
| 2 | ERROR      | Duplicate  | A record v | 55  | 1.36E+09 | 500       | 11177       | 8022013 |           | 201       | S0875      | 2610113     | 01033G05 | ELA5       | 1 6        | Р        | 5000161     | 8292022   | 6072023   | Р        | 0          | 181                   | 181        |           |          |  |
| 3 | ERROR      | Duplicate  | Outcome    | 55  | 1.36E+09 | 500       | 11177       | 8022013 |           | 201       | S0875      | 2610113     | 01033G05 | ELA5       | 1 6        | Р        | 5000161     | 8292022   | 6072023   | Р        | 0          | 181                   | 181        |           |          |  |
| 4 | ERROR      | Duplicate  | You have   | 57  | 1.36E+09 | 500       | 11177       | 8022013 |           | 201       | S0875      | 2610113     | 02039G01 | Math5      | 1 6        | Р        | 5000161     | 8292022   | 6072023   | Р        | 0          | 181                   | 181        |           |          |  |
| 5 | ERROR      | Duplicate  | You have   | 58  | 1.36E+09 | 500       | 11177       | 8022013 |           | 201       | S0875      | 2610113     | 03239G01 | Sci5       | 1 6        | Р        | 5000161     | 8292022   | 6072023   | Р        | 0          | 181                   | 181        |           |          |  |
| 6 | ERROR      | Duplicate  | A record v | 63  | 1.45E+09 | 500       | 11568       | 9102013 |           | 201       | S0875      | 2610113     | 01033G05 | ELA5       | 1 6        | Р        | 5000161     | 8292022   | 6072023   | Р        | 0          | 181                   | 181        |           |          |  |
| - | EDDOD      | B 11 1     | <u>~</u> . |     | 4 455.00 | 500       | 44500       | 0400040 |           | 004       | 00075      | 0040440     | 04000005 | EL AF      | A 1        | <b>n</b> | 5000404     | 0000000   | 0070000   | <b>n</b> | •          | 404                   | 404        |           |          |  |

- Like the pre-populated spreadsheet you may need to widen the columns to see all the information
  - Click on the line between the columns and when the symbol below appears you can double click to resize automatically (or you can drag the column)

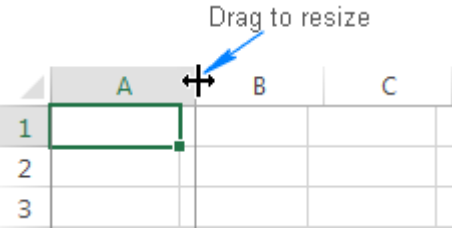

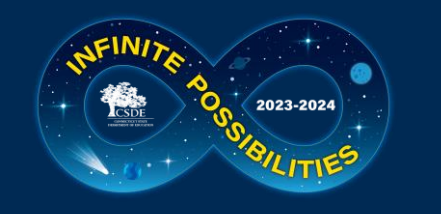

## Cleaning via Exporting Errors to CSV

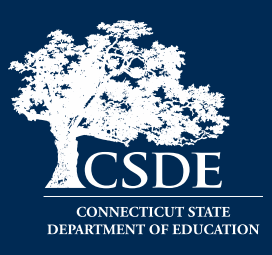

|   | Α          | В          | С          | D       |    |
|---|------------|------------|------------|---------|----|
| 1 | Error Leve | Errored Co | Error Mes  | Row     | S. |
| 2 | ERROR      | Duplicate  | A record w | 55      | 1  |
| 3 | ERROR      | Duplicate  | Outcome    | 55      | 1  |
| 4 | ERROR      | Duplicate  | You have r | 57      | 1  |
| 5 | ERROR      | Duplicate  | You have r | 58      | 1  |
| 6 | ERROR      | Duplicate  | A record w | 63      | 1  |
| - | 50000      | 5 IV I     | <u>~</u> · | <u></u> |    |

- Columns A D provide information on the errors:
  - Column A: Error Level
    - Errors must be corrected; warnings should be reviewed and corrected if needed
  - Column B: Errored column
  - Column C: Error message
  - Column D: Row in uploaded file
- E Y: Data as submitted

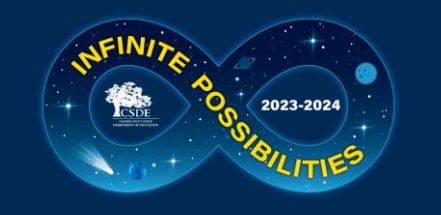

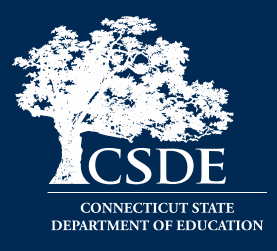

- These messages are very specific to help you pinpoint the error
- The system stops validating your file when it hits 500 errors
  - This generally occurs when there are reoccurring issues with each record.
- You can sort your file to group the errors

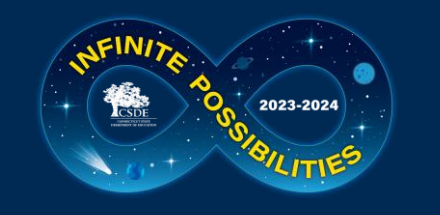

### Most Common Errors

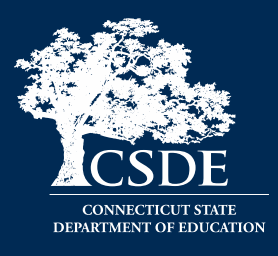

- EIN (uploaded EIN) is not found in the Teacher Cert System or no active/expired certification available
  - Verify with your HR office or contacts CSDE, use Non-Certified Teacher code if not actively certified
- Session End Date should be greater than Session Start Date
- Session End Date is outside the allowable date range (07/01/2023 08/31/2024)
  - A common mistake resulting in Start/End date errors is using 2023 instead of 2024 as an end date for yearlong courses

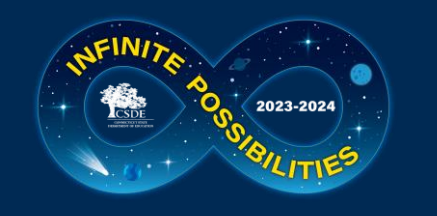

### Most Common Errors

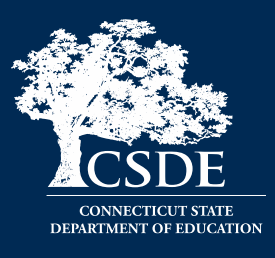

- SCED Code is invalid
  - Secondary Code maybe in Prior-to-Secondary format or vice versa
- The combination of DOB 06162008, SASID 1234567890 and Reporting District does not match PSIS Registration
  - The most common error is a LEA is attempting to report a record from another LEA (and not following transfer credit guidance), or the Course Start/End date falls outside of the range of PSIS registration.
  - Other errors pertaining to this message are a SASID or DOB that does not match PSIS. This is not common if your data was extracted directly from your SIS.
- Facility 1 Code (500611<mark>2</mark>) does not match PSIS Registration (reg:500611<mark>1</mark>)
  - Facility Code 1 in TCS must always match the Facility 1 Code in PSIS Registration as of the Course Start/End Date. If the student took the course in a physical location different from Facility Code 1 that should be reflected in the Course Facility Code field.

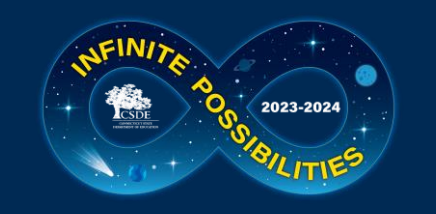

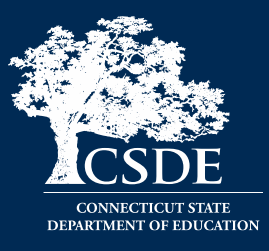

#### Uses:

- Can be a faster way to resolve a small number of corrections Best Practice: Immediately make any updates you make in TCS to your SIS if applicable
- Can be used to review errors in spreadsheet to gain a better understanding of what needs to be resolved

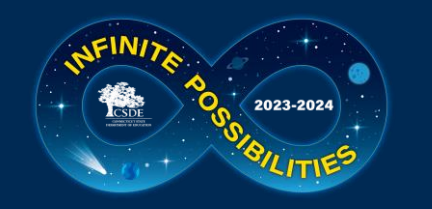

## Accessing Errors Directly in TCS

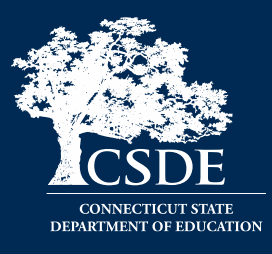

#### First click on the "Group By Districts" version of your file:

| File         | Name                                  | Details By Districts            |                 | Status                      | Date                        | Records<br>Uploaded | Records<br>Valid | Records<br>with<br>Notifications | Records<br>with<br>Errors      | Unique<br>SASIDs<br>Uploaded |
|--------------|---------------------------------------|---------------------------------|-----------------|-----------------------------|-----------------------------|---------------------|------------------|----------------------------------|--------------------------------|------------------------------|
|              | · · · · · · · · · · · · · · · · · · · |                                 | •<br>• • •<br>• | Validated                   | 7/31/2023<br>9:31:24<br>AM  | 12                  | 12               | 0                                | 0                              | 1                            |
| FileName.csv | · · · · · · · · · · · · · · · · · · · | FileName.csv Group By Districts |                 | Validated<br>with<br>Errors | 7/31/2023<br>9:17:52<br>AM  | 597                 | 571              | 0                                | 7                              | 51                           |
|              |                                       |                                 |                 | Awaiting<br>Validation      | 7/27/2023<br>11:37:19<br>AM | 600                 |                  |                                  | ·<br>·<br>·<br>· · · · · · · · | 50                           |

A row for every LEA with records in your batch will be displayed

- Data is transferred to LEAs when rows are marked Validated
- Data is not transferred to LEAs when a row is marked ValidatedErrors and must be Corrected and revalidated

| File Name             | Status          | Date                       | Records<br>Uploaded | Records<br>Valid | Records<br>with<br>Notifications | Records<br>with<br>Errors | Unique<br>SASIDs<br>Uploaded |
|-----------------------|-----------------|----------------------------|---------------------|------------------|----------------------------------|---------------------------|------------------------------|
| APSEP1234567_D080.csv | Validated       | 7/31/2023<br>9:18:18<br>AM | 22                  | 22               | 0                                | 0                         | 2                            |
| APSEP1234567_D089.csv | ValidatedErrors | 7/31/2023<br>9:18:10<br>AM | 69                  | 55               | 3                                | 6                         | 6                            |

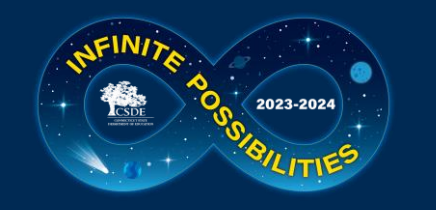

### Accessing Errors Directly in TCS

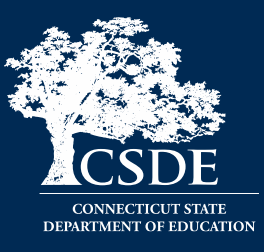

#### Select a file, then select Edit

| TCS Home      Review Uploads      File Details                 |                    |             |            |                   |             |
|----------------------------------------------------------------|--------------------|-------------|------------|-------------------|-------------|
| File Details                                                   |                    |             |            |                   |             |
| CT_TCS_Report_20141217.csv                                     |                    |             |            |                   |             |
| Uploaded on:                                                   |                    | Ba          | tch Re     | cord Counts       |             |
| Uploaded by:                                                   |                    | Uploaded    | Valid w    | ith Notifications | with Errors |
| School Year:                                                   | Records            | 4463        | 0          | 0                 | 402         |
| The Current Status Is:                                         | SASIDs             | 3450        | 0          | 0                 | 368         |
| Validated with Errors This file has reached the maximum threat | E<br>hold of 500 e | xport Erro  | validation | Export Batch      | to CSV      |
| Once these reported errors are fixed.                          | it is imperativ    | ve that you | u revalida | te the file.      |             |
| Delete Upload Deletes the upload and all corres                | sponding dati      | e.          |            |                   |             |
|                                                                |                    |             |            |                   |             |

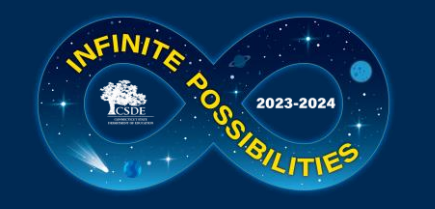

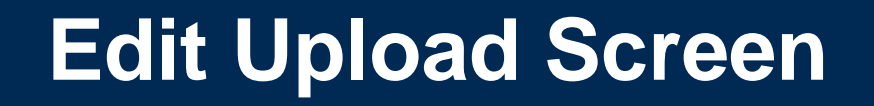

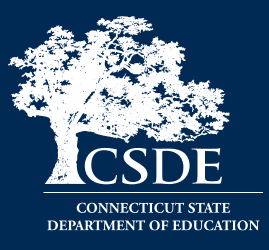

# This screen includes select fields from the records with errors. The errored field is not necessarily in one of these columns.

| Edit Upload                                                                                                    |                                                       |                                            |                                                                                       |                                            |                                                              |                                                 |                                                                                                |                                          |                                                             |                                 |                                                                                          |                                                                                    |
|----------------------------------------------------------------------------------------------------|-------------------------------------------------------|--------------------------------------------|---------------------------------------------------------------------------------------|--------------------------------------------|--------------------------------------------------------------|-------------------------------------------------|------------------------------------------------------------------------------------------------|------------------------------------------|-------------------------------------------------------------|---------------------------------|------------------------------------------------------------------------------------------|------------------------------------------------------------------------------------|
| ction Legen                                                                                                    | d: Show L                                             | egend                                      |                                                                                       |                                            |                                                              |                                                 |                                                                                                |                                          |                                                             |                                 |                                                                                          |                                                                                    |
| filename:<br>Jploaded On:<br>Jploaded By:                                                                                                    |                                                       |                                            |                                                                                       |                                            |                                                              |                                                 |                                                                                                |                                          |                                                             |                                 |                                                                                          |                                                                                    |
| The following rows have Errors, Warnings or Notifications attached.                                                                                                    |                                                       |                                            |                                                                                       |                                            |                                                              |                                                 |                                                                                                |                                          |                                                             |                                 |                                                                                          |                                                                                    |
| lease correct                                                                                                    | the Errors,<br>in Error wi                            | , and review the                           | ne Warnings an<br>batch from bei                                                      | d Notifications to                         | ensure data                                                  | a accuracy.                                     |                                                                                                |                                          |                                                             |                                 |                                                                                          |                                                                                    |
| Unly the rows in Error will prevent the batch from being Processed.                                                                                                    |                                                       |                                            |                                                                                       |                                            |                                                              |                                                 |                                                                                                |                                          |                                                             |                                 |                                                                                          |                                                                                    |
| Please Note: Pay special attention to the Row Numbers (#) when editing data. When records are fixed and validated, or deleted, they will be removed from the table. This can |                                                       |                                            |                                                                                       |                                            |                                                              |                                                 |                                                                                                |                                          |                                                             |                                 |                                                                                          | a This sam                                                                         |
| <b>·lease Note:</b><br>ften cause an                                                                                                    | Pay specia<br>illusion of                             | I attention to t<br>records not b          | the Row Numbe<br>eing fixed or sa                                                     | ers (#) when edit<br>aved properly.        | ing data. W                                                  | hen records are fix                             | ed and validated,                                                                              | or delet                                 | ed, they will be r                                          | emoved fr                       | om the tabl                                                                              | e. This can                                                                        |
| Please Note:<br>ften cause an                                                                                                    | Pay specia<br>illusion of                             | l attention to t<br>records not b          | the Row Numbe<br>eing fixed or sa                                                     | ers (#) when edit<br>aved properly.        | ing data. W                                                  | hen records are fix                             | ed and validated,                                                                              | or delet                                 | ed, they will be r                                          | emoved fr                       | rom the tabl                                                                             | e. This can                                                                        |
| Please Note:<br>ften cause an                                                                                                    | Pay specia<br>illusion of<br>#                        | I attention to f<br>records not b<br>SASID | the Row Numbe<br>eing fixed or sa<br>DoB                                              | ers (#) when edit<br>wed properly.<br>EIN  | ing data. W<br>Teacher<br>Type                               | hen records are fix<br>Course Facility<br>Code  | ed and validated,<br>SCED Code                                                                 | or delete<br>Section<br>Code             | ed, they will be r<br>Outcome/Grade                         | emoved fr<br>Facility<br>Code 1 | om the tabl<br>Session<br>Begin<br>Date                                                  | e. This can<br>Session<br>End Date                                                 |
| Please Note:<br>often cause an                                                                                                    | Pay specia<br>illusion of<br>#<br>169                 | I attention to f<br>records not b<br>SASID | the Row Number<br>eing fixed or sa<br>DoB<br>08232016                                 | ers (#) when edit<br>wed properly.<br>EIN  | ing data. W<br>Teacher<br>Type<br>3                          | hen records are fix<br>Course Facility<br>Code  | ed and validated,<br>SCED Code<br>01030X020211                                                 | or delete                                | ed, they will be r<br>Outcome/Grade<br>SG                   | emoved fr<br>Facility<br>Code 1 | om the tabl                                                                              | e. This can<br>Session<br>End Date<br>06122024                                     |
| Please Note:<br>often cause an<br>t                                                                                                    | Pay specia<br>illusion of<br>#<br>169<br>170          | Il attention to f                          | the Row Numbering fixed or sa<br>DoB<br>08232016<br>08232016                          | ers (#) when edit<br>aved properly.<br>EIN | ing data. W<br>Teacher<br>Type<br>3<br>3                     | hen records are fix<br>Course Facility<br>Code  | SCED Code<br>01030X020211<br>02032X020211                                                      | or delete<br>Section<br>Code<br>10<br>10 | ed, they will be r<br>Outcome/Grade<br>SG<br>SG             | emoved fr<br>Facility<br>Code 1 | om the tables begin<br>Date<br>08282023<br>08282023                                      | e. This can<br>Session<br>End Date<br>06122024<br>06122024                         |
| Please Note:<br>often cause an<br>+<br>*<br>*<br>*<br>*<br>*<br>*                                                                                                    | Pay specia<br>illusion of<br>169<br>170<br>171        | I attention to f                           | the Row Numbering fixed or set<br>DoB<br>08232016<br>08232016<br>08232016             | ers (#) when edit<br>aved properly.<br>EIN | ing data. W<br>Teacher<br>Type<br>3<br>3<br>3<br>3           | hen records are fixe<br>Course Facility<br>Code | ed and validated,<br>SCED Code<br>01030X020211<br>02032X020211<br>03232X020211                 | Section<br>Code<br>10<br>10<br>10        | ed, they will be r<br>Outcome/Grade<br>SG<br>SG<br>SG       | emoved fr<br>Facility<br>Code 1 | Form the table<br>Session<br>Begin<br>Date<br>08282023<br>08282023<br>08282023           | e. This can<br>Session<br>End Date<br>06122024<br>06122024                         |
| Please Note:<br>offen cause an<br>+                                                                                                    | Pay specia<br>illusion of<br>169<br>170<br>171<br>171 | il attention to f                          | the Row Numbering fixed or set<br>DoB<br>08232016<br>08232016<br>08232016<br>08232016 | ers (#) when edit<br>aved properly.<br>EIN | ing data. W<br>Teacher<br>Type<br>3<br>3<br>3<br>3<br>3<br>3 | hen records are fixe<br>Course Facility<br>Code | ed and validated,<br>SCED Code<br>01030X020211<br>02032X020211<br>03232X020211<br>04432X020211 | Section<br>Code<br>10<br>10<br>10<br>10  | ed, they will be r<br>Outcome/Grade<br>SG<br>SG<br>SG<br>SG | emoved fr<br>Facility<br>Code 1 | rom the tabl<br>Session<br>Begin<br>Date<br>08282023<br>08282023<br>08282023<br>08282023 | e. This can<br>Session<br>End Date<br>06122024<br>06122024<br>06122024<br>06122024 |

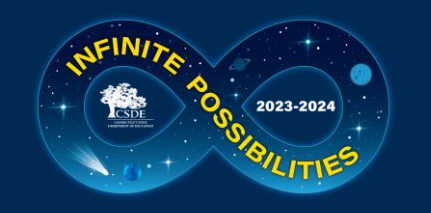

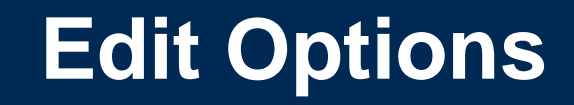

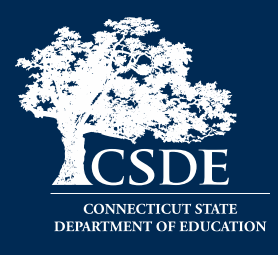

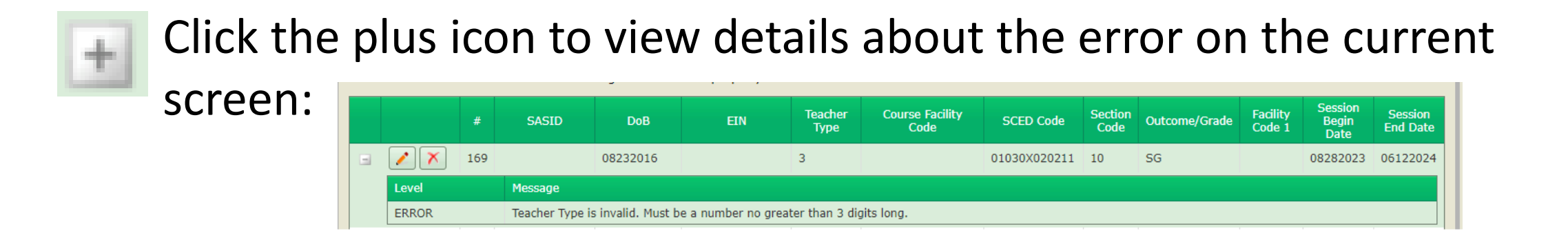

2

Click on the pencil icon to open the Edit Upload screen to make changes

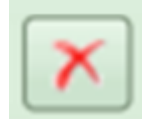

Click on the X icon to delete the record

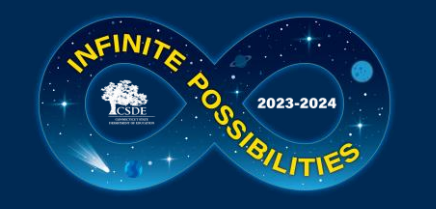

### Edit Upload Screen

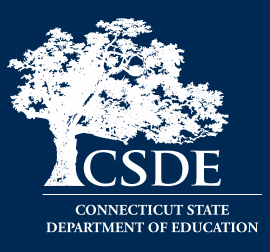

Manually edit the record's error. When the updates are complete, click Save and Validate. Repeat this process for each record you wish to edit manually.

| Edit Record                                 |                               |                               |              |
|---------------------------------------------|-------------------------------|-------------------------------|--------------|
| Teacher Type is invalid. Must be a number n | o greater than 3 digits long. |                               |              |
| Row Number:                                 | 169                           | *Fall Of Year:                |              |
| *Reporting District:                        |                               | *Course Facility Code:        |              |
| *SASID:                                     |                               | *SCED Course Code:            | 01030X020211 |
| District Student ID:                        | 10793                         | *Section Code:                | 10           |
| *Date of Birth (mmddyyyy):                  | 08232016                      | District Course Code:         | CBS_LA2_AC   |
| *Facility Code 1:                           |                               | *Outcome/Grade:               | SG           |
| Teacher EIN:                                |                               | *Outcome/Grade Status:        | P            |
| *Teacher Type:                              | 3                             | Class/Section Credits Earned: | 0            |
| District Teacher ID:                        |                               | # of Membership Sessions:     |              |
| *Session Begin Date (mmddyyyy):             | 08282023                      | # of Sessions Attended:       |              |
| *Session End Date (mmddyyyy):               | 06122024                      | Dual Enrollment Program Code: |              |

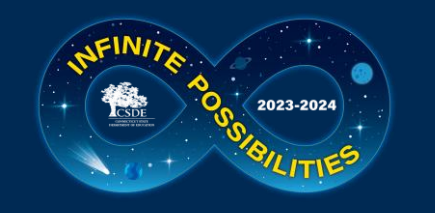

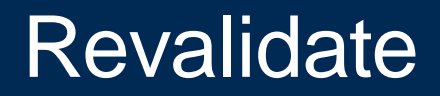

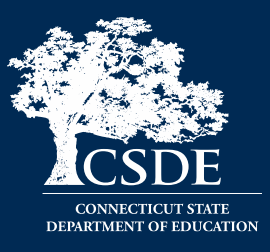

#### Once errors are corrected, click the **Revalidate** button.

| TCS Home  Review Uploads  File Details          |             |              |       |                    |             |
|-------------------------------------------------|-------------|--------------|-------|--------------------|-------------|
| File Details                                    |             |              |       |                    |             |
|                                                 |             |              |       |                    |             |
|                                                 |             |              |       |                    |             |
|                                                 |             |              |       |                    |             |
| Uploaded on:                                    |             | Ba           | tch R | ecord Counts       |             |
| Uploaded by:                                    |             | Uploaded     | Valid | with Notifications | with Errors |
| Uploaded File Type: CSV                         | Records     | 3419         | 3291  | 0                  | 128         |
| School Year:                                    | SASIDs      | 409          | 409   | 0                  | 37          |
|                                                 | E           | xport Errors | to CS | V Export Batch     | to CSV      |
| The Current Status Is:                          |             |              |       |                    |             |
| Validated with Errors                           |             |              |       |                    |             |
| Fundated With Errors                            |             |              |       |                    |             |
| Available Actions                               |             |              |       |                    |             |
|                                                 |             |              |       |                    |             |
| Delete Upload Deletes the upload and all corre  | sponding da | ta.          |       |                    |             |
| Edit Allows for editing of rows with errors.    |             |              |       |                    |             |
| Re-Validate Runs the Batch Validation routine a | igain.      |              |       |                    |             |

The same process will occur as earlier where an email is sent, and a new row with a green box will be displayed when corrected.

| File Name                                         | Status          | Date                       | Records<br>Uploaded | Records<br>Valid | Records<br>with<br>Notifications | Records<br>with<br>Errors | Unique<br>SASIDs<br>Uploaded |
|---------------------------------------------------|-----------------|----------------------------|---------------------|------------------|----------------------------------|---------------------------|------------------------------|
| APSEP1356621_D057_1356621_Spire_CSDE_073123_2.csv | Validated       | 7/31/2023<br>9:29:12<br>AM | 69                  | 55               | 0                                | 0                         | 6                            |
| APSEP1356621_D057_1356621_Spire_CSDE_073123_2.csv | ValidatedErrors | 7/31/2023<br>9:18:10<br>AM | 69                  | 55               | 0                                | 0                         | 6                            |
|                                                   |                 | AM<br>T (24 (2222          |                     |                  |                                  |                           |                              |

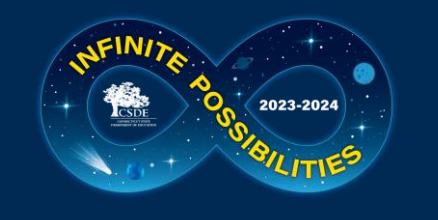

### **Common Errors**

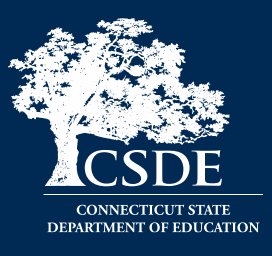

- Be sure each file has a unique name
- Include all required fields
- Do not skip lines
- Future dates will cause errors
- Date format must be MMDDYYYY
  - DOB
  - Session Start Date
  - Session End Date
- Invalid SASID

Check the Missing SASID Report

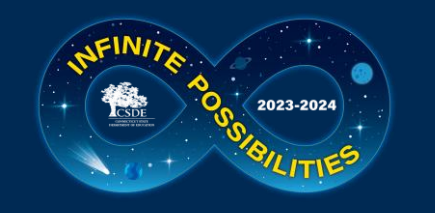

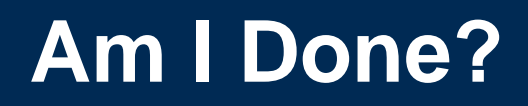

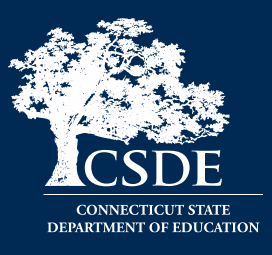

• Revisit the Missing SASID Report. This report may change if a LEA changes a PSIS Registration record.

|                     | Missing SASIDs                                                                                                    |                   |               |              |                       |            |              |                  |       |  |  |  |
|---------------------|----------------------------------------------------------------------------------------------------|-------------------|---------------|--------------|-----------------------|------------|--------------|------------------|-------|--|--|--|
| Export table to CSV |                                                                                                    |                   |               |              |                       |            |              |                  |       |  |  |  |
|                     | Any student registered to a LEA for 90 days or more must be reported in TCS. 90 days translates to approximately 5 months of school. The registration dates for the students below reflect enrollment of 90 days or more. Since the "90 Day Rule" pertains to district registration some of the students below may have been at your facility for a shorter time. This report is updated when a new batch is uploaded, or a change in registration is made by a LEA. |                   |               |              |                       |            |              |                  |       |  |  |  |
|                     | Facility1<br>Code                                                                                                    | Facility1<br>Name | Entry<br>Date | Exit<br>Date | Reporting<br>District | SASID      | Student Name | Date Of<br>Birth | Grade |  |  |  |
|                     |                                                                                                    |                   | 09/02/2010    | 20230905     | 135                   | 4699193544 |              | 3/10/2005        | 12    |  |  |  |

• APSEPs do not process files. There is no option to do this and is sometimes incorrectly conveyed by LEAs.

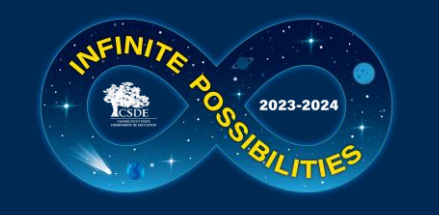

### What Can I Do Now?

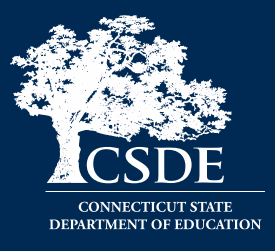

- Begin adding your TCS Course Codes, teacher information and extra rows for grade 7-12 students.
- Add/Delete students